# ىلإ تاەيبنت لاسرإل FireSIGHT ماظن نيوكت يجراخ syslog مداخ

المحتويات

<u>المقدمة</u> <u>المتطلبات الأساسية</u> <u>المكونات المستخدمة</u> إرسال تنبيهات اقتحام <u>إرسال تنبيهات الحماية</u> <u>الجزء 1: إنشاء تنبيهات المراقبة الصحية</u> إرسال علامة التأثير واكتشاف الأحداث وتنبيهات البرامج الضارة

#### المقدمة

في حين يوفر نظام FireSIGHT طرق عرض مختلفة للأحداث داخل واجهة الويب الخاصة به، فقد تحتاج إلى تكوين إعلام خارجي بالأحداث لتسهيل المراقبة المستمرة للأنظمة الحساسة. يمكنك تكوين نظام FireSIGHT لإنشاء تنبيهات تقوم بإعلامك عبر البريد الإلكتروني أو ملائمة SNMP أو syslog عند إنشاء أحد الأمور التالية. يوضح هذا المقال كيفية تكوين مركز إدارة FireSIGHT لإرسال تنبيهات على خادم syslog خارجي.

## المتطلبات الأساسية

#### المتطلبات

cisco يوصي أن يتلقى أنت معرفة على syslog و FireSIGHT إدارة مركز. أيضا، ال syslog ميناء (تقصير هو 514) ينبغي كنت سمحت في جدار الحماية ك.

#### المكونات المستخدمة

تستند المعلومات الواردة في هذا المستند إلى الإصدار 5.2 من البرنامج أو إصدار أحدث.

**تحذير**: يتم إنشاء المعلومات الواردة في هذا المستند من جهاز في بيئة معملية خاصة، ويبدأ بتكوين ممسوح (افتراضي). إذا كانت شبكتك مباشرة، فتأكد من فهمك للتأثير المحتمل لأي أمر.

### إرسال تنبيهات إقتحام

- 1. سجل الدخول إلى واجهة مستخدم الويب الخاصة بمركز إدارة FireSIGHT لديك.
  - 2. انتقل إلى **السياسات > الاختراق > سياسة الاختراق**.
    - 3. انقر فوق **تحرير** بجوار النهج الذي تريد تطبيقه.
      - 4. انقر على **إعدادات متقدمة**.
  - 5. حدد موقع **تنبيه Syslog** في القائمة وتعيينه على **ممكن**.

| Overview Analysis Policie        | Devices Objects FireAMP                       | Health System Help 🔻 a                 | dmin v |
|----------------------------------|-----------------------------------------------|----------------------------------------|--------|
| Access Control Intrusion > In    | rusion Policy Network Discovery Application D | etectors Files Users Correlation Actio | ns 🔻   |
| Edit Policy                      |                                               |                                        |        |
| Policy Information               | Advanced Settings                             |                                        | < Back |
| Variables                        | Performance Settings                          |                                        |        |
| Rules                            | Super Course Conferencies                     |                                        |        |
| <b>FireSIGHT Recommendations</b> | Event Queue Configuration                     | Enabled Obisabled Prediction           | _      |
|                                  | Latency-Based Packet Handling                 | <ul> <li>Enabled</li></ul>             |        |
| Policy Layers                    |                                               |                                        |        |
|                                  | Latency-Based Rule Handling                   | Enabled     Oisabled                   |        |
|                                  | Performance Statistics Configuration          | 🖲 Enabled 🙁 Disabled 🥜 Edit            |        |
|                                  | Regular Expression Limits                     | 🖲 Enabled 🔿 Disabled 🥜 Edit            |        |
|                                  | Rule Processing Configuration                 | 🖲 Enabled 🔿 Disabled 🥔 Edit            |        |
|                                  | 😴 External Responses                          |                                        | 0      |
|                                  | SNMP Alerting                                 | C Enabled 🖲 Disabled                   |        |
|                                  | Syslog Alerting                               | 🖲 Enabled 🔿 Disabled 🥔 Edit            |        |

6. انقر فوق **تحرير** الموجود بجانب **تنبيه Syslog**.

7. اكتب عنوان IP الخاص بخادم syslog على حقل **مضيفي التسجيل**.

8. أختر **وحدة** مناسبة و**مستوى الخطورة** من القائمة المنسدلة. ويمكن ترك هذه العناصر عند القيم الافتراضية ما لم يتم تكوين خادم syslog لقبول التنبيهات الخاصة بمرفق معين أو مستوى خطورة محدد.

| Overview Analysis Policies      | Devices Objects FireAMP         |                                                                                                    | Health      | System Help   | ▼ admin ▼ |
|---------------------------------|---------------------------------|----------------------------------------------------------------------------------------------------|-------------|---------------|-----------|
| Access Control Intrusion > Intr | rusion Policy Network Discovery | Application Detectors Files                                                                                                    | Users       | Correlation   | Actions * |
| Edit Policy                     |                                 |                                                                                                    |             |               |           |
| Policy Information              | Syslog Alerting                 |                                                                                                    |             |               | < Back    |
| Variables                       | Settions                        |                                                                                                    |             |               |           |
| Rules                           |                                 | in territoria de la companya de la companya de la compa |             | and the b     |           |
| FireSIGHT Recommendations       | Logging Hosts                   | (Single IP address o                                                                                                    | r comma-sep | larated list) |           |
| Advanced Settings               | Facility AUTH V                 |                                                                                                    |             |               |           |
| Back Orifice Detection          | Priority EMERG V                |                                                                                                    |             |               |           |
| Checksum Verification           |                                 |                                                                                                    |             |               |           |
| DCE/RPC Configuration           |                                 | Revert to Defaults                                                                                                    |             |               |           |
| DNS Configuration               |                                 |                                                                                                    |             |               |           |
| Event Queue Configuratio        |                                 |                                                                                                    |             |               |           |
| FTP and Teinet Configurat       |                                 |                                                                                                    |             |               |           |
| Global Rule Thresholding        |                                 |                                                                                                    |             |               |           |
| GTP Command Channel Co          |                                 |                                                                                                    |             |               |           |

9. انقر فوق **معلومات النهج** بالقرب من الجزء العلوي الأيسر من هذه الشاشة.

10. انقر فوق الزر **تنفيذ التغييرات**.

11. أعد تطبيق سياسة التطفل.

**ملاحظة**: لإنشاء التنبيهات، أستخدم نهج التطفل هذا في قاعدة التحكم بالوصول. في حالة عدم تكوين قاعدة التحكم في الوصول، قم بتعيين سياسة التطفل هذه لاستخدامها كإجراء افتراضي لنهج التحكم في الوصول، ثم أعد تطبيق نهج التحكم في الوصول.

الآن إذا تم تشغيل حدث إقتحام على هذا النهج، سيتم أيضا إرسال تنبيه إلى خادم syslog الذي تم تكوينه على نهج التطفل.

# إرسال تنبيهات الحماية

#### الجزء 1: إنشاء تنبيه syslog

1. سجل الدخول إلى واجهة مستخدم الويب الخاصة بمركز إدارة FireSIGHT لديك.

2. انتقل إلى **السياسات > الإجراءات > التنبيهات**.

| Overview                                         | Analysis | Polici | es Dev            | vices Ob                           | ojects   F            | ireAMP     |                  |          | Health      | System          | Help 🔻      | admin 🔻     |
|--------------------------------------------------|----------|--------|-------------------|------------------------------------|-----------------------|------------|------------------|----------|-------------|-----------------|-------------|-------------|
| Access Control Intrusion •                       |          | Files  | Network Discovery |                                    | Application Detectors |            | Use              | ers Corr | elation     | Actions + Alert |             |             |
|                                                  |          |        |                   | Policies                           | Rule Editor           | White List | Traffic Profiles | Alerts I | Remediation | s Groups        | Health Mon  | itor Alerts |
| Alerts Impact Flag Alerts Discovery Event Alerts |          |        |                   | Advanced Malware Protection Alerts |                       |            |                  |          |             |                 |             |             |
|                                                  |          |        |                   |                                    |                       |            |                  |          |             | ٥               | Create Aler | t •         |
| Name                                             |          |        |                   |                                    |                       |            |                  | Тура     | e In        | Use             | Enabled     |             |

3. حدد **إنشاء تنبيه**، الموجود على الجانب الأيمن من واجهة الويب.

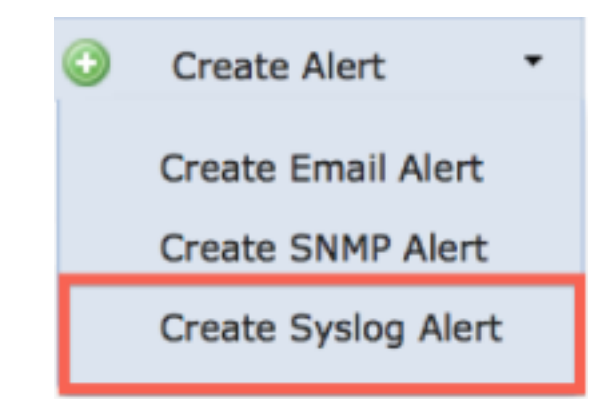

- 4. انقر فوق **إنشاء تنبيه syslog**. تظهر نافذة منبثقة للتكوين.
  - 5. قم بتوفير اسم للتنبيه.
- 6. املأ عنوان IP الخاص بخادم syslog في حقل **المضيف**.
- 7. قم بتغيير المنفذ إذا لزم الأمر بواسطة خادم syslog (المنفذ الافتراضي هو 514).
  - 8. حدد **منشئا** مناسبا و**مستوى الخطورة**.

| eate Sys | og Alert Configuration | 3      |
|----------|------------------------|--------|
| Name     |                        |        |
| Host     |                        |        |
| Port     | 514                    |        |
| acility  | ALERT                  | \$     |
| Severity | ALERT                  | \$     |
| ag       |                        |        |
|          |                        |        |
|          | Sa                     | Cancel |

- 9. انقر فوق الزر **حفظ**. سوف تعود إلى صفحة **السياسات > العمليات > التنبيهات**.
  - 10. مكنت ال syslog تشكيل.

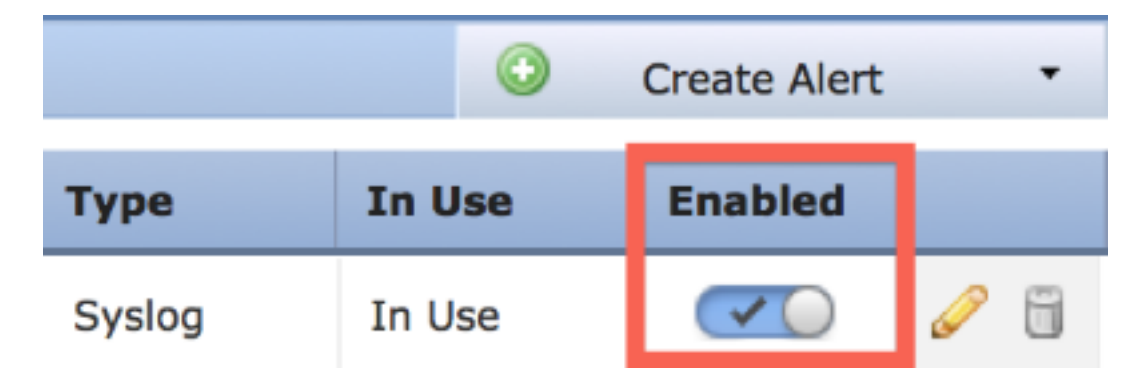

الجزء 2: إنشاء تنبيهات المراقبة الصحية

يصف الأمر التالي الخطوات لتكوين **تنبيهات Health Monitor** التي تستخدم تنبيه syslog الذي قمت بإنشائه للتو (في القسم السابق):

1. انتقل إلى **السياسات > الإجراءات > التنبيهات**، واختر **تنبيهات Health Monitor**، والتي تقع بالقرب من أعلى الصفحة.

| Overview                                         | Analysis    | Policies | Devi  | ces Ob                             | jects   F   | ireAMP     |                  |          | Health      | System   | Help 🔻      | admin 🔻     |
|--------------------------------------------------|-------------|----------|-------|------------------------------------|-------------|------------|------------------|----------|-------------|----------|-------------|-------------|
| Access Con                                       | ntrol Intru | sion • I | Files | Network                            | Discovery   | Applica    | tion Detectors   | Use      | rs Corr     | elation  | Actions     | Alerts      |
|                                                  |             |          |       | Policies                           | Rule Editor | White List | Traffic Profiles | Alerts F | Remediation | s Groups | Health Mon  | itor Alerts |
| Alerts Impact Flag Alerts Discovery Event Alerts |             |          |       | Advanced Malware Protection Alerts |             |            |                  |          |             |          |             |             |
|                                                  |             |          |       |                                    |             |            |                  |          |             | 0        | Create Aler | t •         |
| Name                                             |             |          |       |                                    |             |            |                  | Туре     | e In        | Use      | Enabled     |             |

2. قم بتسمية التنبيه الصحي.

3. أختر **خطورة** (مع الاستمرار في الضغط على مفتاح CTRL أثناء إمكانية إستخدام النقر لتحديد أكثر من نوع خطورة واحد).

4. من **الوحدة النمطية** أختر وحدات الحماية التي ترغب في إرسال تنبيهات لها إلى خادم syslog (على سبيل المثال، إستخدام القرص).

5. حدد تنبيه syslog الذي تم إنشاؤه مسبقا من عمود **التنبيهات**.

6. انقر فوق الزر **حفظ**.

# إرسال علامة التأثير واكتشاف الأحداث وتنبيهات البرامج الضارة

كما يمكنك تكوين مركز إدارة FireSIGHT لإرسال تنبيهات syslog للأحداث باستخدام علامة تأثير محددة ونوع محدد من أحداث الاكتشاف وأحداث البرامج الضارة. in order to أتمت هذا، أنت يضطر أن <u>جزء 1: خلقت syslog تنبيه</u> وبعد ذلك شكلت النوع الحدث أن أنت تريد أن يرسل إلى ك syslog نادل. يمكنك القيام بذلك عن طريق الانتقال إلى صفحة **السياسات > العمليات > التنبيهات**، ثم تحديد صفحة لنوع التنبيه المرغوب.

| Overview                         | v Analy                                   | sis Polici | es Dev            | vices Ob                           | jects   I             | FireAMP    |                  |          | Health      | System                     | Help 🔻       | admin 🔻     |
|----------------------------------|-------------------------------------------|------------|-------------------|------------------------------------|-----------------------|------------|------------------|----------|-------------|----------------------------|--------------|-------------|
| Access Control Intrusion • Files |                                           | Network    | Network Discovery |                                    | Application Detectors |            | ers Con          | relation | Actions     | <ul> <li>Alerts</li> </ul> |              |             |
|                                  |                                           |            |                   | Policies                           | Rule Editor           | White List | Traffic Profiles | Alerts   | Remediation | s Groups                   | Health Moni  | itor Alerts |
| Alerts                           | Impact Flag Alerts Discovery Event Alerts |            |                   | Advanced Malware Protection Alerts |                       |            |                  |          |             |                            |              |             |
|                                  |                                           |            |                   |                                    |                       |            |                  |          |             | ٥                          | Create Alert | •           |
| Name                             |                                           |            |                   |                                    |                       |            |                  | Тур      | e I         | Use                        | Enabled      |             |

ةمجرتاا مذه لوح

تمجرت Cisco تايان تايانق تال نم قعومجم مادختساب دنتسمل اذه Cisco تمجرت ملاعل العامي عيمج يف نيم دختسمل لمعد يوتحم ميدقت لقيرشبل و امك ققيقد نوكت نل قيل قمجرت لضفاً نأ قظعالم يجرُي .قصاخل امهتغلب Cisco ياخت .فرتحم مجرتم اممدقي يتل القيفارت عال قمجرت اعم ل احل اوه يل إ أم اد عوجرل اب يصوُتو تامجرت الاذة ققد نع اهتي لوئسم Systems الما يا إ أم الا عنه يل الان الانتيام الال الانتيال الانت الما